# Laitteisto- ja verkkovaatimukset, lisäohjeet

Alle on koottu laitteisto- ja verkkovaatimuksiin liittyviä lisäohjeita, jotka kannattaa huomioida ennen AMK-valintakokeeseen saapumista.

## VPN-ohjelmistot

 Varmista, että koneessa on VPN-ohjelmistot pois päältä: VPN-yhteys on katkaistu ja VPN-ohjelma on suljettu kokonaan. Esimerkiksi Windowsilla ohjelman sulkeminen yläpalkin rastia painamalla ei välttämättä sulje sovellusta, vaan jättää sovelluksen pyörimään taustalle. Tällaiset sovellukset löytyvät tehtäväpalkissa (engl. taskbar) olevan ylöspäin osoittavan väkäsen takaa ("Show hidden icons").

Esimerkiksi Windows 11 VPN-yhteyden sulkeminen:

- 1. Avaa asetukset, esim. kirjoittamalla hakuun "Asetukset"
- 2. Valitse "Verkko & Internet"
- 3. Valitse "VPN"
- 4. Kytke VPN pois käytöstä

#### Tietoturva

• Jos tietokoneessa on jokin tietoturvapaketti, varmista, että se on otettu pois käytöstä. Lisäohjeita yleisimpiin kaupallisiin tietoturvapaketteihin löytyy alta.

DNA ja Telia:

- 1. Valitse "Suojattu selaus ja pankkitoiminnot"/"Suojattu selaus"
- 2. Valitse "Asetukset"

2.1. Jos kirjautuneella käyttäjällä ei ole järjestelmävalvojan käyttöoikeuksia, valitse "Muokkaa asetuksia":

| Asetukset - Telia Turvapaketti                                                                                                    | – O X                                                                                                    |
|----------------------------------------------------------------------------------------------------|----------------------------------------------------------------------------------------------------|
| Virukset ja uhat                                                                                                    | Suojattu selaus 🛛 🔅                                                                                                    |
| $\widehat{\ensuremath{\omega}}$ Tarkistusasetukset                                                                                     | Sinut suojataan sellaisia verkon uhkia vastaan, jotka saattavat vaikuttaa laillisilta verkkosivustoilta<br>mutta jotka voivat tunkeutua tietokoneeseesi tai varastaa henkilökohtaisia tietojasi. Haitallisten                     |
| PVPN-yksityisyys                                                                                                    | verkkosivustojen käyttö estetään, ennen kuin siitä ehtii aiheutua haittaa.                                                                                                    |
| 🚱 Suojattu selaus                                                                                                    | Selaussuojaus                                                                                                    |
| Ĉ Päivitykset                                                                                                    | Selauksen suojaus estää haitalliset verkkosivustot ja varmistaa, että tietokoneesi ja<br>henkilökohtaiset tietosi ovat turvassa.                                                                                                  |
| ⚠ Ilmoitukset                                                                                                    | Käytössä                                                                                                    |
| 🔊 Tietosuoja                                                                                                    | Voit estää myös verkkosivustot, jotka eivät ole luotettavia tai joissa on kiellettyä sisältöä.<br>🗭 Estä epäilyttävät verkkosivustot                                                                                              |
| ⑦ Tuki                                                                                                    | ✓ Estä kielletyt verkkosivustot                                                                                                    |
| <ul> <li>Joidenkin asetusten muokkaamiseen<br/>tarvitaan järjestelmänvalvojan<br/>käyttöoikeudet</li> <li>Muokkaa asetuksia</li> </ul> | Voit määrittää selaussuojauksen asettamaan mainearviokuvakkeen kunkin hakutulossivun linkin<br>edelle.<br>Väytä verkkosivustojen mainearviot hakutuloksissa (Google, Yahoo, Bing ja DuckDuckGo)<br>Väytä verkkosivustopoikkeukset |
|                                                                                                    | Pankkisuojaus                                                                                                    |
|                                                                                                    | Pankkitoimintojen suojaus aktivoituu ja suojaa kaikki tapahtumat, kun siirryt pankkisi<br>verkkosivustolle tai suoritat verkkomaksuia                                                                                             |

3. Kytke kaikki vaihtoehdot pois päältä näkymissä "Virukset ja uhat", "VPN-yksityisyys" ja "Suojattu selaus"

- 4. Valitse sovelluksen aloitusnäkymässä "VPN-yksityisyys"
- 5. Kytke VPN-yhteys pois päältä
- 6. Kytke selainlisäosa "Browsing Protection by F-Secure" pois käytöstä

#### Elisa: 1. Valitse "VPN-yksityisyys"

2. Päälaitteesta riippuen valitse "Ota käyttöön" tai valitsemalla kohta "Suojaus" (tila muuttuu KÄYTÖSSÄ > POISSA)

## Välityspalvelut

• Varmista, että tietokone ei käytä mitään välityspalvelua.

Esimerkiksi Windows 11 välityspalvelimen pois kytkeminen:

- 1. Avaa asetukset, esim. kirjoittamalla hakuun "Asetukset"
- 2. Valitse "Verkko & Internet"
- 3. Valitse "Välityspalvelin"

4. Kytke "Automaattinen välityspalvelimen määritys" -kohdassa "Tunnista asetukset automaattisesti" pois käytöstä

### DNS-asetukset

• Varmista, että tietokone käyttää automaattisesti haettavaa DNS-palvelinta.

Esimerkiksi Windows 11 DNS-asetukset:

- 1. Avaa asetukset, esim. kirjoittamalla hakuun "Asetukset"
- 2. Valitse "Verkko & Internet"
- 3. Valitse WLAN
- 4. Paina "DNS server assignment" -kohdalla nappia "Muokkaa"
- 5. Valitse pudotusvalikosta "Automaattinen"
- 6. Paina "Tallenna"

Etenkin Mac-koneilla on havaittu, että koneessa voi olla päällä ei-oletus dns-palvelin, jolloin kone ei käytä valintakoeverkon dns-palvelinta. Tällöin tarkista verkkokortin dns-asetukset → hae dns-palvelimen osoite automaattisesti.